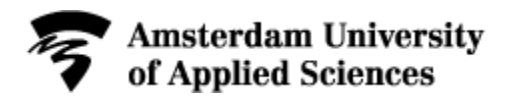

## Manual Registering for Resits Faculty of Business and Economics

- > Questions or problems with registering or deregistering?
  - See 'Examinations and Exam Resits' in the AZ-list on MyAUAS.
  - Send your question via <u>www.hva.nl/digitalservicepoint</u>
- 1. Log in on www.sis.hva.nl with your HvA-ID
  - Click the tile **Register**.
  - Select Register by requirements.

| © SIS student                        |                                  | Register by requirements         | ** | ? | ☆ Nederlands   |
|--------------------------------------|----------------------------------|----------------------------------|----|---|----------------|
|                                      |                                  | International Business full-time |    |   |                |
| 🕜 Register by requirements           |                                  | ∢ Acad.year 2023 - 2024          |    |   |                |
| 🛿 Register for a minor               |                                  |                                  |    |   | Not obtained 💌 |
| Search for course/test               |                                  |                                  |    |   | 1 row          |
| Overview of registrations/Deregister | $\textcircled{\textbf{0}}$       |                                  |    |   | » <b>T</b>     |
|                                      | Course                           | Part                             |    |   |                |
|                                      | Introduction to Management       | ITM Resit Exam                   |    |   | <u>`</u>       |
|                                      | 1000ITM_22 1022ITMHKT Register > | >                                |    |   |                |
|                                      |                                  |                                  |    |   |                |
|                                      |                                  |                                  |    |   |                |

- When selecting 'Register by requirements' you will see an overview of all resits which you have not obtained yet.
- Resits are visible two weeks before the start of the registration period until two weeks after the end of the registration period.
- Do you want to resit an exam which you have already passed, because you want a **higher grade?** Then deselect the filter *Not obtained* at the top right.
- Register button dark blue? Then the registration period is open; continue
- Register button grey?
  - $\circ$  The registration period is closed
  - Or your resit is not scheduled in this registration period (return to mytimetable.hva.nl)
  - Or you have already registered yourself, then verify the registration via the Registrations overview!
  - By clicking the arrow next to the exam a pop-up will appear showing the registration period for the resit.
- 2. Click **Register** next to the resit you want to take.

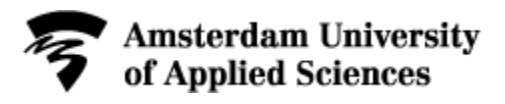

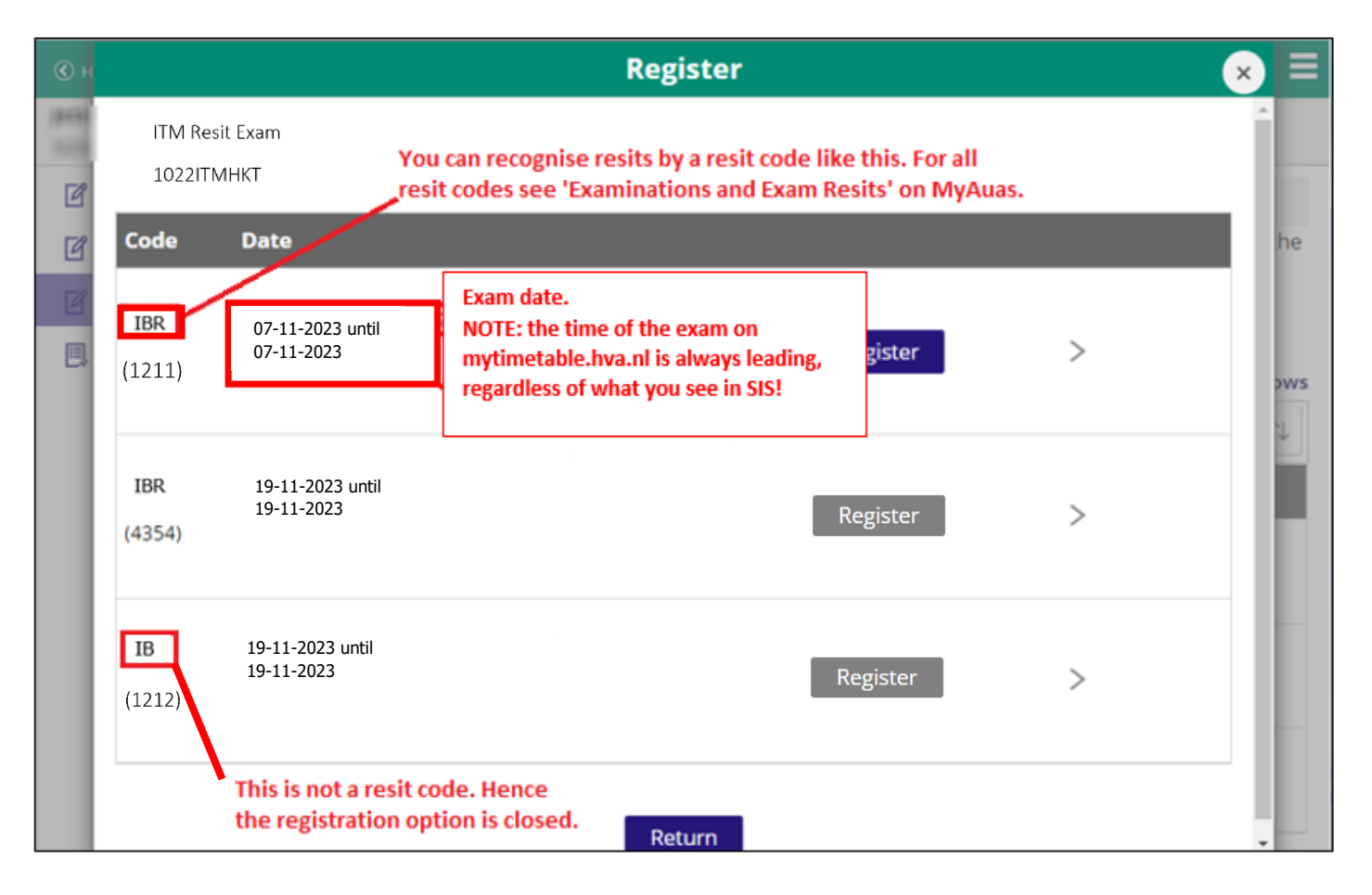

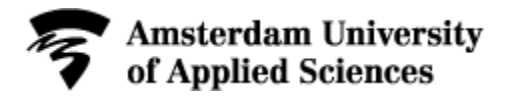

3. Confirm the registration for your resit by clicking Yes.

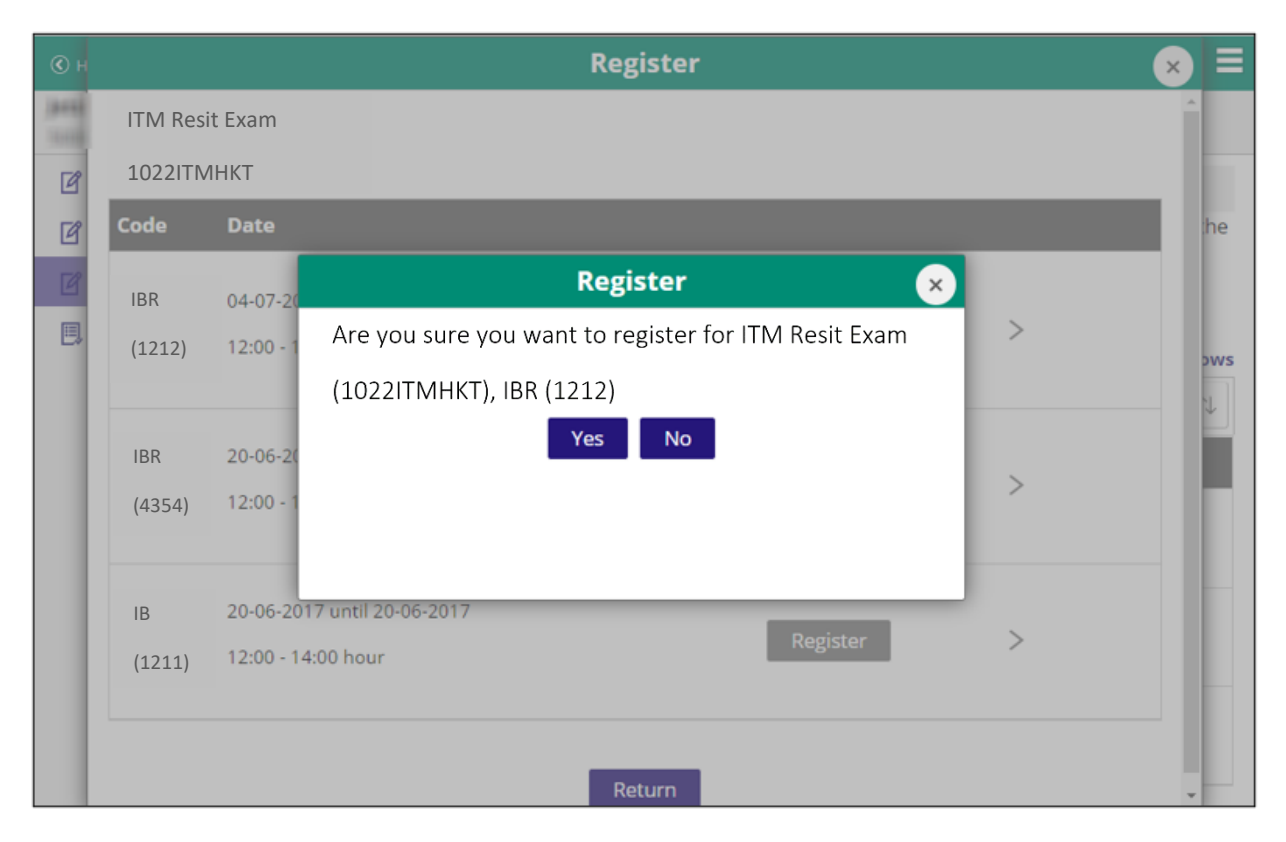

4. Read the confirmation: You're registred. Click **Continue**.

| Overview of registrations/dere | Register by requirements                                | ?        | 命      |     |
|--------------------------------|---------------------------------------------------------|----------|--------|-----|
|                                | International Business and Management Studies full-time |          |        |     |
| Register by requirements       | ∢ Acad.year 2023 - 2024                                 |          |        |     |
| Register for a minor           |                                                         | Not obta | ined 🤅 | 3   |
| Search for course/test         |                                                         |          |        | 1 m |
| Registrations/Deregister       | Search below                                            | »        | Ţ      | ]   |
|                                | Confirmation                                            |          |        |     |
|                                | You're registered.                                      |          | -      |     |
|                                | 200 Detional Regis                                      | ter >    |        |     |
|                                | Continue                                                |          |        |     |
|                                |                                                         |          |        |     |
|                                |                                                         |          |        |     |
|                                |                                                         |          |        |     |
|                                |                                                         |          |        |     |
|                                |                                                         |          |        |     |
|                                |                                                         |          |        |     |
|                                |                                                         |          |        |     |
|                                |                                                         |          |        |     |

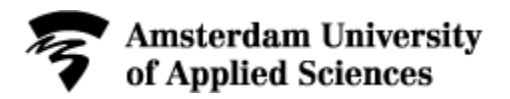

## 5. Check Registrations/Deregister overview

- All exams, resits or other parts of your degree programme for which you are currently registered are visible on the 'Registrations/Deregister' overview.
- Do you want to deregister for an exam? Click 'Deregister' and confirm via the pop-up.
- Check the 'Registrations/Deregister' overview again.

## 6. Check your Confirmation email

- <u>Within 24 hours</u> you will receive the confirmation e-mail per HvA-mail.
- Select Messages and check whether the confirmation e-mail has been sent.

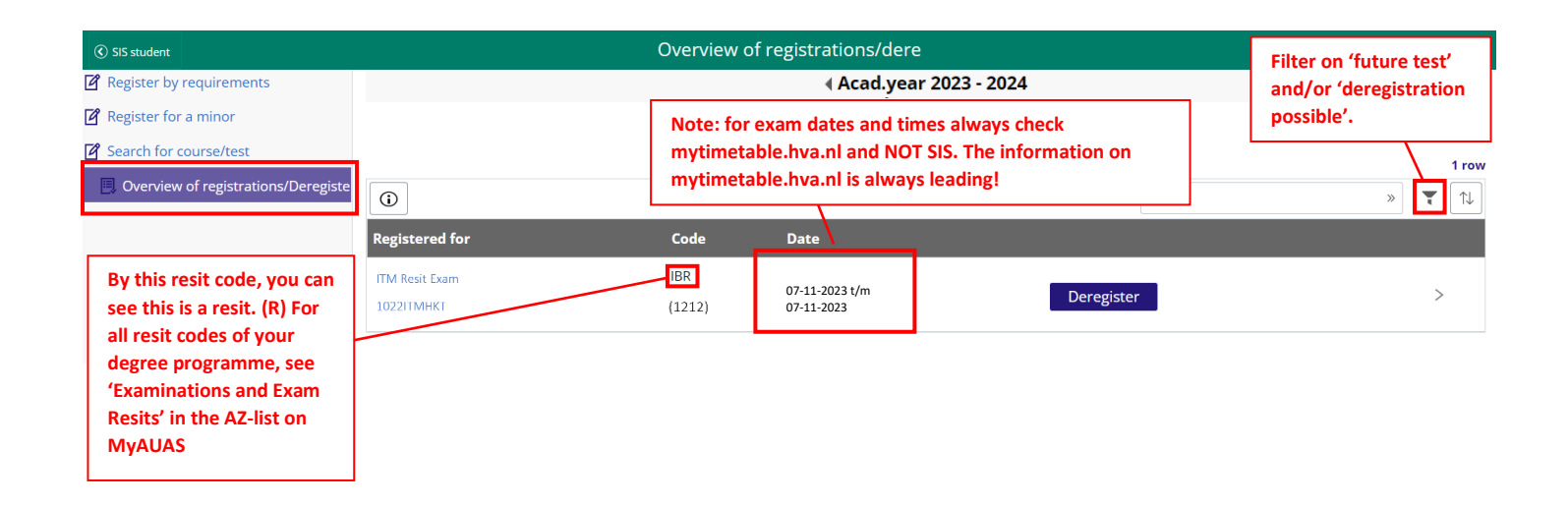